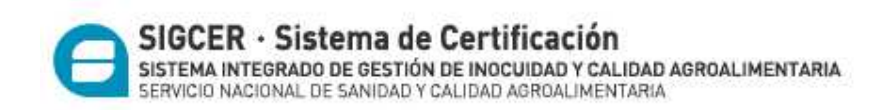

## MANUAL DE AYUDA

# Adhesión, delegación y aceptación del servicio SIGCER.

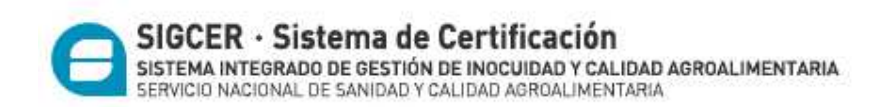

## Cómo adherir un servicio - Administrador de Relaciones de AFIP

• Paso 1

Ingrese en la página web de AFIP ( www.afip.gov.ar ). Ingresar su CUIT y clave fiscal y luego presione "INGRESAR".

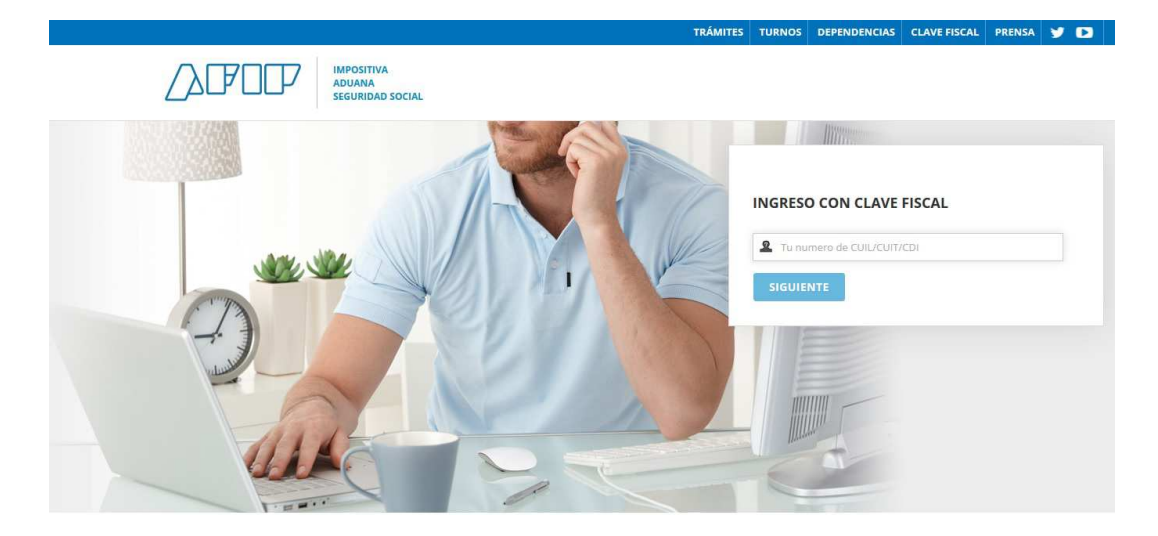

• Paso 2

En la pantalla siguiente visualizará los servicios que posee habilitados. Luego de presionar sobre **"Servicios Administrativos Clave Fiscal"**, visualizará un botón denominado **"Administrador de Relaciones de Clave Fiscal"**, al cual debe ingresar para adherir el servicio **SIGCER** y posteriormente realizar la delegación del mismo.

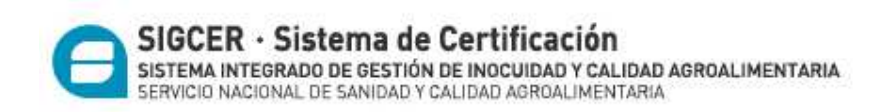

## SERVICIOS ADMINISTRATIVOS

Estos servicios son de uso exclusivamente administrativos con Clave Fiscal

### Aceptación de Datos Biométricos

Aceptación de Datos Biométricos

#### Aceptación de Designación

Acepte aquí la delegaciones que otras personas le hayan realizado

## Administrador de Relaciones de Clave Fiscal

Modificación del Perfil. Alta de servicios. Incorporación y Revocación de Relaciones

## Domicilio Fiscal Electrónico

Accedé a tus comunicaciones electrónicas. Consultá el estado de los mensajes y notificaciones.

#### Portal del ciudadano

Podés acceder a tu información fiscal, de tus contactos con AFIP y solicitar turnos

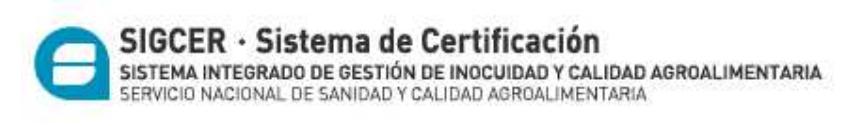

#### Deberá presionar el botón < Adherir Servicio>

#### Servicio Administrador de Relaciones Este servicio le permite gestionar (incorporar y revocar) autorizaciones para operar servicios en nombre suyo o de la persona que represente. Las operaciones generan formularios oficiales AFIP. Los mismos se abren en ventanas emergentes para su mayor facilidad en la operación. Por favor tenga en cuenta esto a la hora de configurar su navegador. Utilizando el botón "Adherir Servicio" podrá asociar un servicio a su Clave Fiscal. Esta es una 📲 nueva opción más simple y rápida de utilizar. Tenga en cuenta que el mismo no es válido para habilitar ADHERIR SERVICIO un servicio en representación de otra persona. Utilizando el botón "Nueva Relación" podrá generar nuevas autorizaciones para utilizar servicios. 📲 Las autorizaciones podrán ser para Ud. mismo o bien para autorizar a otras personas para acceder a Nueva Relación algún servicio en su nombre. Utilizando el botón "Consultar" podrá buscar las distintas relaciones existentes para su persona, -le discriminados por Representantes (Personas que lo representan a Ud.) y Representados (Personas CONSULTAR que Ud. representa).

## • Paso 4

En la pantalla siguiente, deberá presionar el botón del Organismo al que corresponde el Servicio a incorporar, en este caso "SENASA" y deberá seleccionar el ítem "Servicios Interactivos".

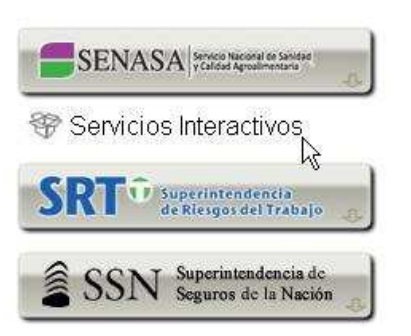

En la pantalla aparecerá el listado de servicios, donde deberá seleccionar el que desea incorporar, en este caso: **SIGCER**.

| 0     | SIGCER · Sistema de Certificación                                                                                             |
|-------|----------------------------------------------------------------------------------------------------|
| E     | SISTEMA INTEGRADO DE GESTIÓN DE INOCUIDAD Y CALIDAD AGROALIMENTARIA<br>SERVICIO NACIONAL DE SANIDAD Y CALIDAD AGROALIMENTARIA |
| SE    | NASA Strivets reaconal to Savitate                                                                                            |
| 😵 Ser | vicios Interactivos                                                                                                    |
| 6     | Aviso de Empaque<br>Programa de Monitoreo de Residuos de Plaguicidas y Contaminantes Microbiológicos                          |
|       | Cert-POV<br>Sistema de Gestión de Certificados para Exportación de Productos de Origen Vegetal                                |
| 6     | Lavaderos<br>Sistema de Lavaderos                                                                                             |
| 6     | MI SENASA                                                                                                    |
| 6     | Registro de Exportadores - Importadores<br>Sistema para el Registro de Exportadores e Importadores                            |
|       | RENSPA<br>Actualización de Datos - Registro Nacional Sanitario de Productores Agropecuarios                                   |
| 6     | SAC<br>Capacitación para Externos                                                                                             |
| 6     | SIFAP<br>Sistema Federal Integrado de Registros de Aplicadores de Productos Fitosanitarios                                    |
| 6     | SIGAD<br>Sistema Integrado de Gestión de Administración                                                                       |
|       | SIGAFA<br>Sistema SIGAFA                                                                                                    |
|       | SIGALERTAS<br>Sistema de Alertas Fitosanitarias                                                                               |
| 6     | SIGBodegas<br>Sistema de Inspección de Bodegas                                                                                |
| 6     | SIGCER - Lácteos<br>Sistema de Certificación de Lácteos y Apícolas                                                            |
|       | SIGCER<br>Sistema Integrado de Gestión de Certificaciones                                                                     |
| 6     | SIGCERADM<br>Sistema Integrado de Gestión de Certificaciones - Administración de Usuarios                                     |
| 6     | SIGDTV<br>Sistema de Gestión del Documento de Tránsito Vegetal (SIGDTV)                                                       |
| 6     | SIG-EMBALAJES<br>Sistema de Integrado de Gestión de Embalajes de Madera                                                       |
| •     | SIGICA<br>Sistema Integral de Gestión de Inocuidad y Calidad                                                                  |
| 6     | SIGICA-PESCA<br>Sistema de Pesca                                                                                              |

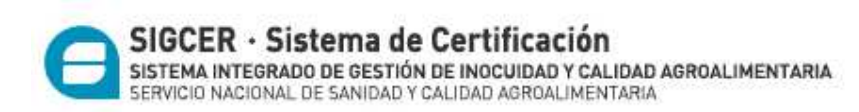

**IMPORTANTE:** El servicio SIGCERADM permite a la empresa administrar a sus usuarios externos, que van a acceder al Sistema Sigcer a través del servicio 'SIGCER'. Esta administración incluye dar de alta, modificar y dar de baja usuarios, configurar los roles que van a tener dentro del sistema y asignar plantas pertenecientes a la empresa para que el usuario opere con todas o con alguna en particular. Para mayor detalle puede consultar el manual de ayuda de SIGCERADM colgado en la página.

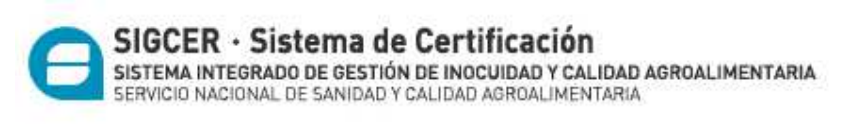

Una vez verificados los datos del servicio a incorporar, deberá presionar el botón **<Confirmar>.** 

| Admi | inistrador de Re                   | elacio                       | nes             |                  |                                           |        |        |
|------|------------------------------------|------------------------------|-----------------|------------------|-------------------------------------------|--------|--------|
|      | Bienvenido Usua<br>Actuando en rep | ario <b>A</b><br>presentació | FLORENCIA       | [ -<br>FLORENCI/ | ·]<br>A[-                                 | - 1    |        |
|      |                                    |                              |                 |                  |                                           |        |        |
|      |                                    |                              | Incorpo         | orar nueva       | a Relaci                                  | ión    |        |
|      | Autorizante (Dador)                | A F                          | LORENCIA [      | -                | - 1                                       |        |        |
|      | Representado                       | A                            | FLORENC         | DIA [ -          |                                           | -] *   |        |
|      | Servicio                           | SIGDTV (                     | Nivel de seguri | idad mínimo      | requer                                    | ido 2) | BUSCAR |
|      | Representante                      | A F                          | LORENCIA (C     | lave Fiscal      | Nivel ]                                   |        | BUSCAR |
|      |                                    |                              |                 | CONFIRM          | AR                                        | )      |        |
|      |                                    |                              |                 | ·                | - AND AND AND AND AND AND AND AND AND AND |        |        |

• Paso 6

Una vez confirmada el alta, visualizará en pantalla y podrá imprimir el formulario F3283/E, como constancia del alta del servicio.

Para poder ingresar al mismo, deberá volver a la página web AFIP, y reingresar su CUIT y Clave Fiscal a efectos de que la pantalla se actualice.

Es obligatorio que tanto el <u>REPRESENTADO</u> (el que hace la designación) como el <u>REPRESENTANTE</u> (el que acepta la designación) adhieran al servicio SIGCER.

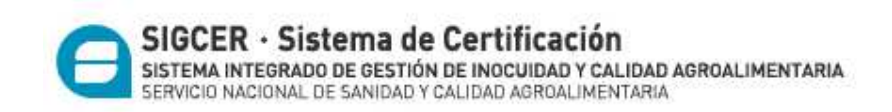

## Cómo delegar un servicio - Administrador de Relaciones de AFIP

## • Paso 1

Ingrese en la página web de AFIP ( www.afip.gov.ar ). Ingrese su CUIT y clave fiscal y luego presione "INGRESAR".

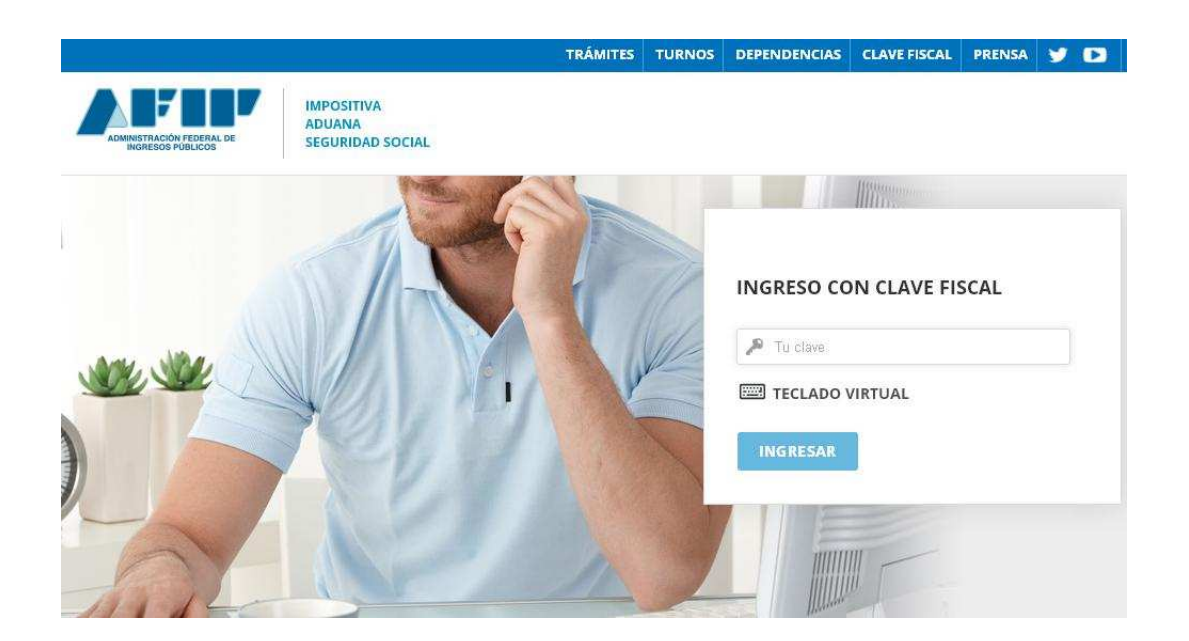

## • Paso 2

En la pantalla siguiente visualizará los servicios que posee habilitados. Luego de presionar sobre **"Servicios Administrativos Clave Fiscal"**, visualizará un botón denominado **"Administrador de Relaciones de Clave Fiscal"**, al cual debe ingresar para realizar una delegación.

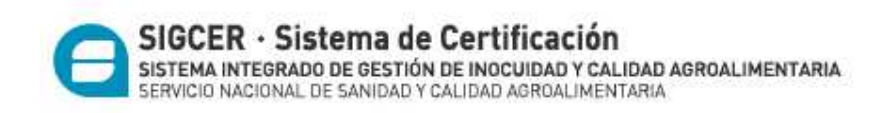

## SERVICIOS ADMINISTRATIVOS

Estos servicios son de uso exclusivamente administrativos con Clave Fiscal

## Aceptación de Datos Biométricos

Aceptación de Datos Biométricos

## Aceptación de Designación

Acepte aquí la delegaciones que otras personas le hayan realizado

## Administrador de Relaciones de Clave Fiscal

Modificación del Perfil. Alta de servicios. Incorporación y Revocación de Relaciones

## > Domicilio Fiscal Electrónico

Accedé a tus comunicaciones electrónicas. Consultá el estado de los mensajes y notificaciones.

#### Portal del ciudadano

Podés acceder a tu información fiscal, de tus contactos con AFIP y solicitar turnos

• Paso 3

A los efectos de delegar un Servicio, deberá presionar el botón <Nueva Relación>

| SERVICIO NAGIONAL DE SANIDAD Y GALIDAD AGROALIMENTARIA                                                                                                    |                                                                                                    |
|----------------------------------------------------------------------------------------------------|----------------------------------------------------------------------------------------------------|
| io Administrador de Relaciones                                                                                                    |                                                                                                    |
| vicio le permite gestionar (incorporar y revocar) autorizaciones para operar servicios en nombre suyo<br>nte. Las operaciones generan formularios oficiales AFIP. Los mismos se abren en ventanas emergent<br>l en la operación. Por favor tenga en cuenta esto a la hora de configurar su navegador. | o o de la persona que<br>es para su mayor                                                                                                    |
| izando el botón <b>"Adherir Servicio"</b> podrá asociar un servicio a su Clave Fiscal. Esta es una<br>eva opción más simple y rápida de utilizar. Tenga en cuenta que el mismo no es válido para habilitar<br>servicio en representación de otra persona.                                             | ADHERIR SERVICIO                                                                                                    |
| izando el botón <b>"Nueva Relación"</b> podrá generar nuevas autorizaciones para utilizar servicios.<br>s autorizaciones podrán ser para Ud. mismo o bien para autorizar a otras personas para acceder a<br>ún servicio en su nombre.                                                                 | Nueva Relación                                                                                                    |
| izando el botón <b>"Consultar"</b> podrá buscar las distintas relaciones existentes para su persona,<br>criminados por Representantes (Personas que lo representan a Ud.) y Representados (Personas<br>e Ud. representa).                                                                             | CONSULTAR                                                                                                    |
| . se encuentra representando a otra persona. Utilice el botón <b>"Consultar"</b> para controlar si tiene<br>torizaciones pendientes de Aceptación para esta persona. A través de esta transacción podrá<br>eptarlas.                                                                                  | CONSULTAR                                                                                                    |
|                                                                                                    | io Administrador de Relaciones<br>vicio le permite gestionar (incorporar y revocar) autorizaciones para operar servicios en nombre suy<br>nte. Las operaciones generan formularios oficiales AFIP. Los mismos se abren en ventenas emergent<br>l en la operación. Por favor tenga en cuenta esto a la hora de configurar su navegador.<br>izando el botón "Adherir Servicio" podrá asociar un servicio a su Clave Fiscal. Esta es una<br>eva opción más simple y rápida de utilizar. Tenga en cuenta que el mismo no es válido para habilitar<br>servicio en representación de otra persona.<br>izando el botón "Nueva Relación" podrá generar nuevas autorizaciones para utilizar servicios.<br>s autorizaciones podrán ser para Ud. mismo o bien para autorizar a otras personas para acceder a<br>ún servicio en su nombre.<br>izando el botón "Consultar" podrá buscar las distintas relaciones existentes para su persona,<br>criminados por Representantes (Personas que lo representan a Ud.) y Representados (Personas<br>e Ud. representa).<br>. se encuentra representando a otra persona. Utilice el botón "Consultar" para controlar si tiene<br>torizaciones pendientes de Aceptación para esta persona. A través de esta transacción podrá<br>eptarlas. |

En la pantalla siguiente, presione el botón **Buscar>** para seleccionar el Servicio que va a delegar.

De poseer la delegación para operar el sistema de Clave Fiscal en nombre de otro contribuyente (por ejemplo de tratarse de un representante de una sociedad), dentro del campo "Representado" se le habilitará una lista desplegable donde deberá seleccionar para quién está efectuando la solicitud de delegación del Servicio (para sí mismo o para la sociedad a quién representa).

| Adm | inistrado      | or de Re                          | elacio                | nes                  |               |            |     |   |        |
|-----|----------------|-----------------------------------|-----------------------|----------------------|---------------|------------|-----|---|--------|
|     | Bi A           | ienvenido Usu:<br>Actuando en rej | ario A<br>presentació | FLORENCIA<br>ón de A | FLORENCIA     | -]<br>\[-  | - 1 |   |        |
|     |                |                                   |                       | Incorp               | orar nueva    | n Relación |     |   |        |
|     | Autorizante (D | Dador)                            | A FI                  | ORENCIA [            |               | 1          |     |   |        |
|     | Representado   | )                                 |                       |                      | [ -           | - ]        |     | * |        |
|     | Servicio       |                                   | Presione E            | )uscar para s        | eleccionar el | l servicio |     |   | BUSCAR |
|     |                |                                   |                       |                      |               |            |     |   |        |

• Paso 5

En la pantalla siguiente, seleccione de la lista desplegable el servicio que desea delegar. Luego presione el botón **<Confirmar>** 

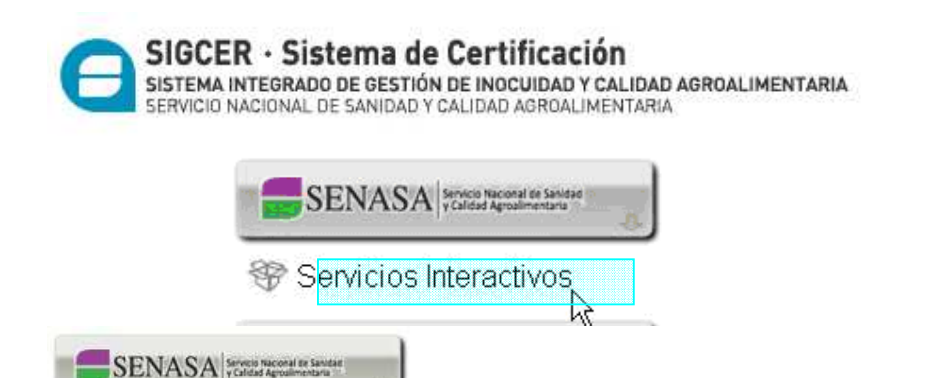

Servicios Interactivos

Aviso de Empaque

- Programa de Monitoreo de Residuos de Plaguicidas y Contaminantes Microbiológicos
- Sistema de Gestión de Certificados para Exportación de Productos de Origen Vegetal
- Lavaderos Sistema de Lavaderos

Mi Senasa MI SENASA

Registro de Exportadores - Importadores

- Sistema para el Registro de Exportadores e Importadores
- RENSPA
- Actualización de Datos Registro Nacional Sanitario de Productores Agropecuarios
- SAC Capacitación para Externos
- SIFAP Sistema Federal Integrado de Registros de Aplicadores de Productos Fitosanitarios
- SIGAD Sistema Integrado de Gestión de Administración
- SIGAFA Sistema SIGAFA
- SIGALERTAS Sistema de Alertas Fitosanitarias
- SIGBodegas Sistema de Inspección de Bodegas
- SIGCER Lácteos Sistema de Certificación de Lácteos y Apícolas
- SIGCER Sistema Integrado de Gestión de Certificaciones
- SIGCERADM Sistema Integrado de Gestión de Certificaciones - Administración de Usuarios
- SIGDTV
- Sistema de Gestión del Documento de Tránsito Vegetal (SIGDTV)
- SIG-EMBALAJES
- Sistema de Integrado de Gestión de Embalajes de Madera
- SIGICA Sistema Integral de Gestión de Inocuidad y Calidad
- SIGICA-PESCA Sistema de Pesca

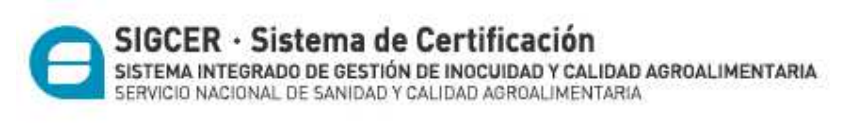

## Administrador de Relaciones

| 6 Bier                                                  | ivenido Usuario A                                                   | FLORENCIA                             | 1 -                             | • 1                        |                                            |                                                     |
|---------------------------------------------------------|---------------------------------------------------------------------|---------------------------------------|---------------------------------|----------------------------|--------------------------------------------|-----------------------------------------------------|
| Act                                                     | uando en representa                                                 | ción de A                             | FLORENCIA [                     | -                          | - 1                                        |                                                     |
|                                                         |                                                                     |                                       |                                 |                            |                                            |                                                     |
|                                                         |                                                                     | Selección del                         | Representa                      | nte a auto                 | orizar                                     |                                                     |
| Esta generando<br>servicio que sele<br>Física con Clave | una nueva autorizaci<br>eccionó es un servici<br>Fiscal habilitada. | on para el servi<br>o interactivo. Pa | cio SIGCER (N<br>ra hacer efect | livel de s<br>tiva la auto | <b>eguridad mínim</b><br>rización deberá d | <b>o requerido 2)</b> . El<br>esignar a una persona |
| La persona A                                            | FLORENCIA [ -                                                       | - ]lo hi                              | a autorizado p                  | ara delega                 | ir este servicio en                        | su nombre.                                          |
| CUIT/CUIL/CDI                                           |                                                                     | LR                                    | [Clave Fis                      | cal Nivel ]                |                                            | BUSCAR                                              |
|                                                         | 🔲 El usuario                                                        | es Externo (Poo                       | lrá delegar est                 | te servicio                | )                                          | S                                                   |
|                                                         |                                                                     |                                       | CONFIRMAT                       |                            |                                            |                                                     |
|                                                         |                                                                     |                                       | CONFIRMA                        |                            |                                            |                                                     |

En el campo denominado <Representante>, ingrese el número de CUIT/CUIL/CDI del usuario al que desea delegarle la utilización del servicio.

En caso de tratarse de un Usuario Externo (persona física o jurídica no dependiente del contribuyente o usuario aduanero), deberá consignar la marca correspondiente.

## Administrador de Relaciones

| Bienv             | nido Usuario A  | FLORE           | ICIA [ -       | - 1           |      |   |        |
|-------------------|-----------------|-----------------|----------------|---------------|------|---|--------|
| Actua             | ndo en represei | ntación de A    | FLORENC        | IA [ -        | - 1  |   |        |
|                   |                 | Inc             | orporar nuev   | /a Relación   |      |   |        |
| Autorizante (Dado | ) A             | FLORENCI        | ¥E -           | - 1           |      |   |        |
| Representado      |                 |                 | 10 10          | - ]           | 1    | × |        |
| Servicio          | SIGO            | CER (Nivel de s | eguridad mínim | o requerido : | 2)   |   | BUSCAR |
| Representante     | Presi           | one Buscar pa   | ra seleccionar | el Represent  | ante |   | BUSCAR |

• Paso 7

En la pantalla siguiente visualizará los datos del sujeto al que le ha delegado el servicio, y a su derecha, el Nivel de Seguridad de Clave Fiscal que posee dicho usuario.

Si desease que el REPRESENTANTE cuente con la posibilidad de delegar el Servicio en nombre del REPRESENTADO a un tercero, es necesario tildar la opción:

"El usuario es Externo (podrá delegar este servicio)"

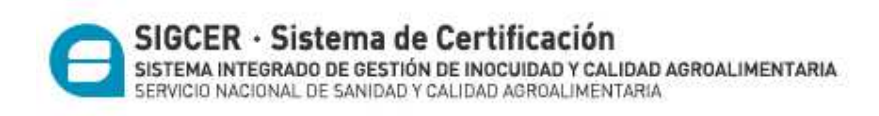

En caso contrario, si esperase que la delegación concluya en la persona sin posibilidad de delegar, **no se tilda dicha opción.** 

Si los datos visualizados son correctos, presione el botón **<Confirmar>** para concluir la delegación.

## Administrador de Relaciones

| 6 Bien                                               | venido Usuario A                                                   | FLORENCIA                               | 1 1                                                  |                                            |                                                     |
|------------------------------------------------------|--------------------------------------------------------------------|-----------------------------------------|------------------------------------------------------|--------------------------------------------|-----------------------------------------------------|
| Actu                                                 | iando en representad                                               | ción de A 💦 I                           | FLORENCIA [ -                                        | - 1                                        |                                                     |
|                                                      |                                                                    |                                         |                                                      |                                            |                                                     |
|                                                      |                                                                    | Selección del                           | Representante a                                      | autorizar                                  |                                                     |
| sta generando<br>ervicio que sele<br>ísica con Clave | una nueva autorizaci<br>ccionó es un servici<br>Fiscal habilitada. | on para el servio<br>o interactivo. Par | cio <b>SIGCER (Nivel d</b><br>ra hacer efectiva la a | e seguridad mínim<br>autorización deberá d | <b>o requerido 2)</b> . El<br>esignar a una persona |
| a persona A                                          | FLORENCIA [ -                                                      | - ]lo ha                                | a autorizado para de                                 | egar este servicio en                      | su nombre.                                          |
|                                                      |                                                                    | LR                                      | [Clave Fiscal Niv                                    | el ]                                       | BUSCAR                                              |
| suario                                               | El usuario                                                         | es Externo (Pod                         | rá delegar este serv                                 | icio)                                      | Sector Contractor                                   |
|                                                      |                                                                    |                                         | CONFIRMAR                                            |                                            |                                                     |
|                                                      |                                                                    | 00-                                     |                                                      |                                            |                                                     |

## • Paso 8

Una vez confirmada el alta, visualizará en pantalla y podrá imprimir el formulario F3283/E, como constancia de la delegación del servicio.

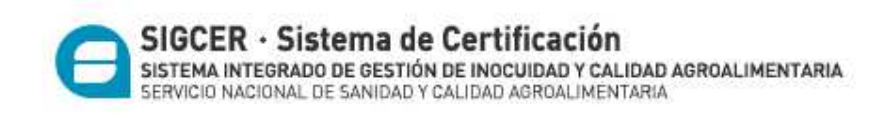

## <u>Cómo aceptar una delegación - Administrador de Relaciones de</u> AFIP

• Paso 1

Ingrese en la página web de AFIP ( www.afip.gov.ar ). Ingrese su CUIT y clave fiscal y luego presione "INGRESAR".

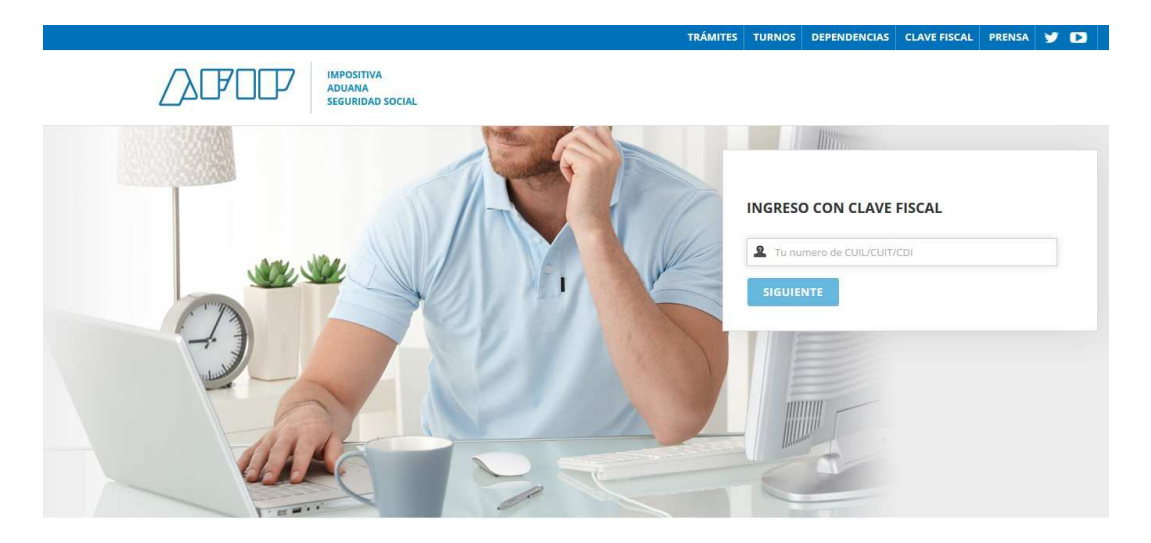

• Paso 3

En la pantalla siguiente visualizará los servicios que posee habilitados. Luego de presionar sobre **"Servicios Administrativos Clave Fiscal", debe ingresar en el** botón denominado **"Aceptación de Designación".** 

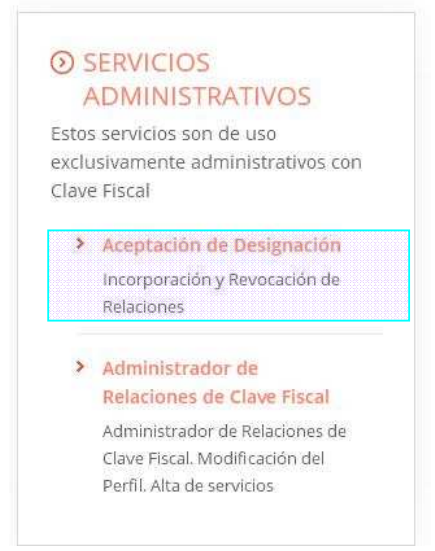

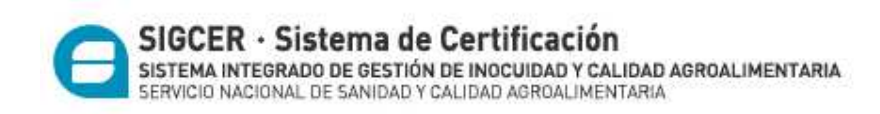

Visualizará en pantalla las designaciones que le han efectuado. Si son correctas, presione el botón "Aceptar", que se encuentra a la derecha de la pantalla.

| Co B                  | lienvenido Usuario A                  | FLORENCIA [ -                                                 | - 1                                        |                             |           |     |
|-----------------------|---------------------------------------|---------------------------------------------------------------|--------------------------------------------|-----------------------------|-----------|-----|
| аз р                  | ctuando en representac                | ón de A FLORENCIA                                             | 1                                          |                             |           |     |
|                       |                                       |                                                               |                                            |                             |           |     |
| 619                   |                                       |                                                               |                                            |                             |           |     |
| +                     | El nivel de Segurid                   | id de su Clave Fiscal es                                      | (Habilitado en Dej                         | oendencia AFIF              | )         |     |
| +                     | El nivel de Segurid                   | nd de su Clave Fiscal es                                      | (Habilitado en Dej                         | oendencia AFIF              | <b>)</b>  |     |
| +                     | El nivel de Segurid                   | nd de su Clave Fiscal es<br>Mis Relaciones Per                | (Habilitado en Dej<br>dientes              | oendencia AFIF              | 9 <b></b> |     |
| -iji-<br>Representado | El nivel de Segurida<br>Representante | id de su Clave Fiscal es<br>Mis Relaciones Per<br>Autorizante | (Habilitado en Dej<br>idientes<br>Servicio | pendencia AFIF<br>Delegable | e) 4.     | Ace |

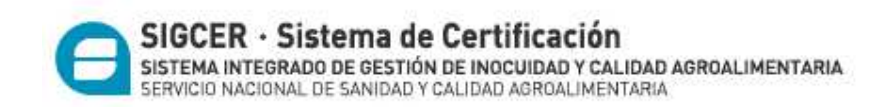

Si al momento de la "Aceptación de Designación" en la columna <u><DELEGABLE></u> figurase la opción "<u>Si\*</u>" (con un asterisco al costado del SI), el Representado ha autorizado al Representante a delegar el servicio a un tercero. En este caso, el Representante puede hacer la delegación al tercero (Ver "Cómo delegar un servicio"), este nuevo representante deberá adherir al servicio <u>v</u> aceptar la delegación (Ver "Cómo aceptar una delegación").

## EN EL CASO EN EL QUE EL REPRESENTANTE DESEE OPERAR EN EL SISTEMA, DEBERÁ REALIZAR LA DELEGACIÓN DIRIGIDA HACIA SU PERSONA Y, LUEGO ACEPTAR LA MISMA.

• Paso 5

Una vez confirmada la aceptación, lo visualizará en pantalla y podrá imprimir el formulario F3283/E, como constancia de la aceptación de la delegación del servicio.